## Opret/fjern en medarbejderen som TR

Ansvarsområder kan benyttes til at definere en funktion med tilhørende opgaver, der skal udføres for en del af organisationen. Der er defineret en række typer, tillidsrepræsentant, hr repræsentant mfl, der kan benyttes ved oprettelsen af ansvarsområdet, De underliggende opgaver er knyttet til typen.

## Oprettelse af ansvarsområdet TR

- 1. Klik på **Navigator**
- 2. Vælg på Min arbejdsstyrke Personstyring
- 3. Fremsøg medarbejderen der skal være TR
- 4. Klik på **Opgavepanel**
- 5. Vælg opgaven Håndter ansvarsområder

| ≡ STATENS HR                                                                                                    | Â                                   | Sog 9 ★ 🏲 🕨 🕄 🕼                                                                                                    |
|----------------------------------------------------------------------------------------------------|-------------------------------------|----------------------------------------------------------------------------------------------------|
| Dataudveksling Dokumentrecords Masseopdateringer Arbeidsstyrkestrukt ver                                                               | Personstyring Arbejdsstyr<br>Ilerin | kemode Fraværsædministrat<br>g                                                                                                    |
| GA_EM_015 Testesen: Personstyring<br>HCM-ID.<br>GA_EM_015                                                                              |                                     | Handter Insversrebords     Handter ansættelsesforhold i arbejdstidsplan     Lonsystem     Handter personlige betalingsmetoder     Handter insinysterrelationer     Handter insinysterrelationer     Bandter del del del |
| Håndter ansættelse                                                                                                    |                                     | Kompensation<br>• Håndter løn<br>• Håndter kompensation                                                                                                    |
| Arbejdsrelation                                                                                                    |                                     | Se kompensationshistorik                                                                                                    |
| Ansættelsesmyndighed Moderniseringsstyrelsen<br>Type ansat Medarbejder<br>Ansættelsesdato 01-02-2008<br>Ansættelsesforhold: EGA_EM_015 | Land Danmark                        | Se samlet kompensationsopgarelse Personlige oplysninger og ansættelse     Händter person     Håndter anlokered tjeklister     Håndter ansættelse     Håndter ansættelse                                                 |
| Handling Ansættelse                                                                                                    | Gældende startdato 01-02-2008 (     | Håndter direkte underordnede     Håndter berettigede jobs     Opret arbejdsretation                                                                                                    |
| Handlingsårsag                                                                                                    | Gældende slutdato 31-08-2018        | Håndter arbejdsrelation                                                                                                    |
| Detaijer om ansættelsesforhold                                                                                                    |                                     | Håndter ansvarsområder     Håndter brugerkonto     Håndter talentprofil                                                                                                    |

6. Klik på plustegnet for at tildele et nyt ansvarsområde

| Håndter ansvarsområder                    |   |  |  |  |
|-------------------------------------------|---|--|--|--|
| Skjul personoplysninger                   |   |  |  |  |
| Ansættelsesforholdsnr. EGA_EM_015         |   |  |  |  |
| Afdeling Kontor03                         |   |  |  |  |
| Tildelte ansvarsområder                   |   |  |  |  |
| Vis 🔻 Formatér 👻 🕂 Opret 🖋 Rediger 💥 Slet | С |  |  |  |
| 4                                         |   |  |  |  |

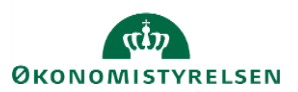

| Opret ansvarsområde        |                     |              |                                 |       |          |                         |                  | Gem 🔻 | Afsend  | Annuller |   |
|----------------------------|---------------------|--------------|---------------------------------|-------|----------|-------------------------|------------------|-------|---------|----------|---|
| Skjul personoplysninger    |                     |              |                                 |       |          |                         |                  |       |         |          |   |
| Ansættelsesforholdsnr. EGA | _EM_015             |              |                                 |       | Job      | Fuldmægtig              |                  |       |         |          |   |
| Afdeling Kont              | or03                |              |                                 |       | Lokation | Moderniseringsstyrelsen |                  |       |         |          |   |
| Ansvarsområde              |                     |              |                                 |       |          |                         |                  |       |         |          |   |
| Ansvarsområde              |                     |              |                                 |       |          |                         |                  |       |         |          |   |
| * Navn p                   | på ansvarsområde    | TR Centra    | I                               |       |          | * Fra dato              | 01-01-2018       | Ċ.    | Eksemp  | el:      | ٦ |
| * Ar                       | nsvarsområdetype    | Tillidsrepra | esentant 🔹                      |       |          | Til dato                |                  | Ëø    | 29-11-2 | 014      |   |
| *                          | Arbejdskontakter    | Medtag i a   | rbejdskontakter                 |       |          |                         |                  |       |         |          |   |
| Ansvarsomfang              |                     |              |                                 |       |          |                         |                  |       |         |          |   |
| Forretningsenhed           | Moderniseringsstyre | elsen 🔻      | Hierarkity                      | /pe   |          |                         | Fra efternavn    |       |         |          |   |
| Ansættelsesmyndighed       |                     | •            | Rekrutteringst                  | /D0 + |          |                         | Til efternavn    |       |         |          |   |
| Land                       |                     | •            | Hierarki for rekrutteringslokat | ion   | •        |                         | Lønsystem        |       |         | Ŧ        |   |
| Afdeling                   |                     | •            | Hierarki for rekrutteringso     | ira.  | •        | Lovpligtig              | Iønsystemenhed   |       |         | Ŧ        |   |
| Lokation                   |                     | •            |                                 |       |          | Skattera                | pporteringsenhed |       |         | Ŧ        |   |

- 7. Navngiv ansvarsområdet
- 8. Vælg Tillidsrepræsentant i værdilisten for feltet Ansvarsområdetype
- 9. Vælg værdier i billedet, således at man opnår det ønskede omfang af Tillidsrepræsentantens virke
  - Vælg evt den forretningsenhed tillidsrepræsentanten skal virke i
  - Vælg evt den afdeling tillidsrepræsentanten skal virke i
  - Vælg evt den job betegnelse tillidsrepræsentanten skal virke indenfor
  - Etc
- 10. Klik **Afsend** efter oprettelsen
- 11. Vælg **JA** for at afsende anmodningen
- 12. Klik **OK** for at bekræfte afsendelsen af anmodningen
- 13. Klik Udført for at afslutte oprettelsen

## Fjern ansvarsområdet TR

- 1. Klik på Navigator
- 2. Vælg på Min arbejdsstyrke Personstyring
- 3. Fremsøg medarbejderen der ikke længere skal være TR
- 4. Navigér til opgavepanel
- 5. Vælg opgaven Håndter ansvarsområder

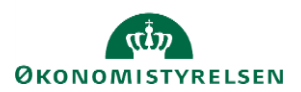

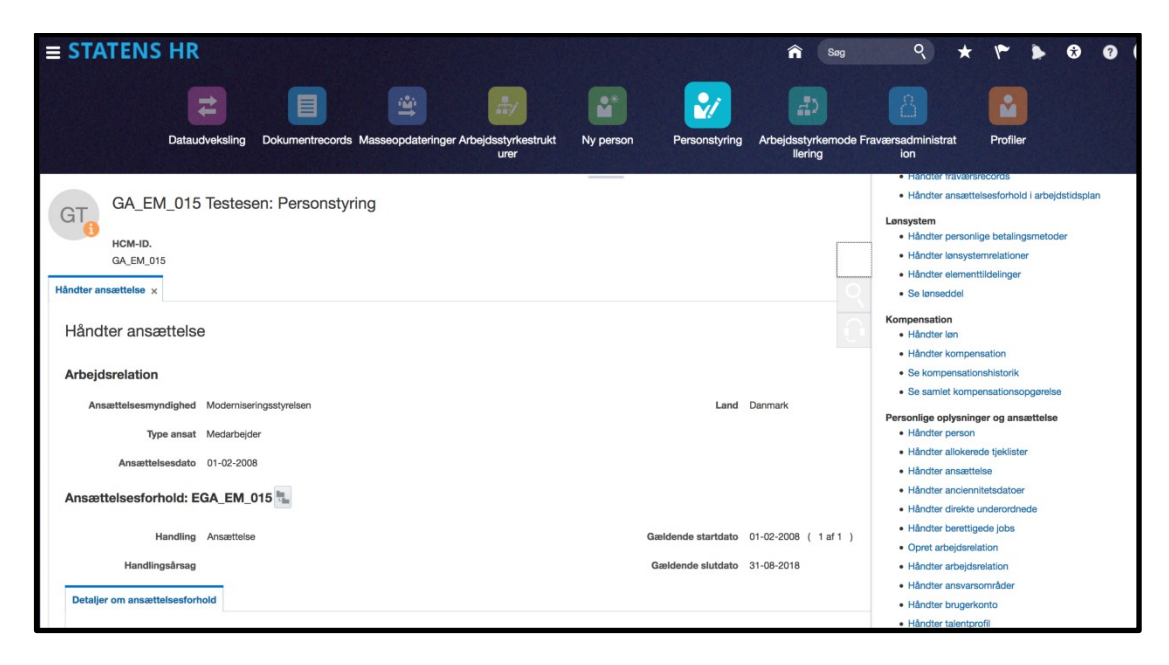

6. I listen over tildelte ansvarsområder markeres ansvarsområdet med typen Tillidsrepræsentant

| GT_ GA_EM_C              | 15 Testesen: Personst    | yring                          |               |
|--------------------------|--------------------------|--------------------------------|---------------|
| HCM-ID.<br>GA_EM_015     |                          |                                |               |
| Håndter ansættelse 🗙 Hån | dter ansvarsområder 🗙    |                                |               |
| Håndter ansvars          | områder                  |                                |               |
| Skjul personoplysning    | jer                      |                                |               |
| Ansættelsesforh          | oldsnr. EGA_EM_015       |                                |               |
| A                        | fdeling Kontor03         |                                |               |
| Tildelte ansvars         | områder                  |                                |               |
| Vis 🔻 Formatér 🔻         | 🕂 Opret 💉 Rediger 🗙 Slet | Omtildel J Eksporter til Excel | 👈 Opfrisk 🛛 🚦 |
| 4                        |                          | Ċ                              | Ċ.            |
| Navn på ansvarsom        | rråde Ansvarsområdetype  | Arbejdskontakter Fra dato      | Til dato      |
| TR Central               | Tillidsrepræsentant      | Medtag i arbejd 01-01-2018     |               |

- 7. Klik på **Slet** for at fjerne ansvarsområdet fra medarbejderen
- 8. Klik **Ja** til advarslen om at det valgte ansvarsområde vil blive slettet
- 9. Klik OK til bekræftelsen om at området nu er slettet

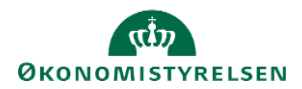